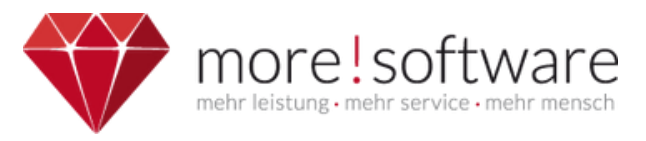

## INFOBLATT MIGRATION AUF DIPOLIS 5

Mit diesem Infoblatt zeigen wir die erforderlichen Schritte bei einem Update von dipolis 4 auf die neue Version dipolis 5 unter iOS/Android.

# Download und Installation der neuen Version von "dipolis" aus dem AppStore/PlayStore

## Erstes Öffnen der App nach Installation startet Dialog zur Migration

#### Datenmigration

Wir haben festgestellt, dass Sie dipolis bereits in einer älteren Version genutzt haben. Bitte stellen Sie sicher, dass Sie eine aktive Internetverbindung haben. Die Datenübernahme kann einige Minuten dauern. Bitte schließen Sie die App während des Übernahmeprozesses nicht. Nach Abschluss der Datenübernahme können Sie die App wie gewohnt nutzen.

Bitte beachten Sie, dass in der neuen Version von dipolis das Dateiarchiv nicht mehr verfügbar ist. Während der Datenmigration haben Sie jedoch die Möglichkeit, Ihre Archivdaten auf Ihrem Gerät zu sichern.

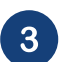

1

### Optional, falls Sie unter dipolis 4 das Dateiarchiv genutzt haben

Die Funktionalitäten des Dateiarchivs sind in dipolis 5 nicht mehr enthalten. Sie haben an dieser Stelle die Möglichkeit, das bestehende Dateiarchiv auf Ihrem Gerät an einem Speicherort Ihrer Wahl abzulegen.

| Bitte beachten Sie, dass in der neuen Version von dipolis das Dateiarchiv nich                                                                                                    | t mehr verfügbar ist. Während der Daten                                                                                                    | nigration haben Sie jedoch die Möglichkeit, Ihre Arc | chivdaten auf Ihrem Gerät zu sichern.                                |
|----------------------------------------------------------------------------------------------------|----------------------------------------------------------------------------------------------------|------------------------------------------------------|----------------------------------------------------------------------|
| App Passwort<br>App Passwort erfolgreich migriert                                                                                                    |                                                                                                    |                                                      |                                                                      |
| RIS-Systeme<br>RIS-Systeme erfolgreich migriert                                                                                                    | Dateiarchi                                                                                                    | 1                                                    |                                                                      |
| O Dateiarchiv<br>Dateiarchiv wird migriert                                                                                                    | Möchten Sie Ihr dipolis-Da<br>Ihrem Gerät absic                                                                                                    | iteiarchiv auf<br>iern?                              |                                                                      |
| Gremien                                                                                                    | Nein                                                                                                    |                                                      |                                                                      |
| Sitzungen                                                                                                    | Num                                                                                                    | <sup>36</sup> - Ռ-                                   |                                                                      |
| Dokumente                                                                                                    |                                                                                                    |                                                      |                                                                      |
|                                                                                                    |                                                                                                    |                                                      |                                                                      |
| Datemingration         Whaten festgestellt, dass Sie dipolis bereits in einer ätteren Version gender Steikelen Sie eide Apprähend des Übernahmeprozesses nicht. Nach Absch.         Weiter Steikelen Sie die Apprähend des Übernahmeprozesses nicht. Nach Absch.         Weiter Steikelen Steikelen des Steikelen Version von dipolis das Dateiarchtvieter         Weiter Steikelen Bigeren Version von dipolis das Dateiarchtvieter         Weiter Steikelen Bigeren Bigeren Bigeren Version Version | archive       Ordner - 3,8 MB         Ordner - 3,8 MB       Image: Constraint of the state of the state of the s | Notizen Fr die Möglichkeit, ihre Archivdater         | r kann einige Minuten dauern. Bitte<br>n auf ihrem Gerät zu sichern. |
|                                                                                                    | In Dropbox speichern                                                                                                    | *                                                    |                                                                      |
|                                                                                                    |                                                                                                    |                                                      |                                                                      |

Migration starter

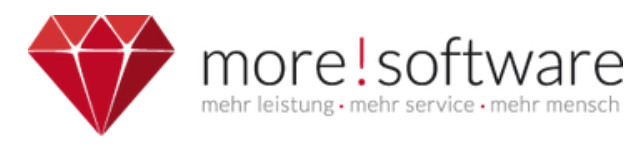

# INFOBLATT MIGRATION AUF DIPOLIS 5

|                                                                                                    | Abbrechen<br>Zuletzt benutzt                                                                                                    |     | < > dipolis 😒 | <b>6</b>        | 88 | Q Sipherm |                                                                         |
|----------------------------------------------------------------------------------------------------|----------------------------------------------------------------------------------------------------|-----|---------------|-----------------|----|-----------|-------------------------------------------------------------------------|
| Datenmigration         Wir haben festgestellt, dass üse diptication         Bitte beachten Sie, dass in der neuer         Image: Sie diptication         Image: Sie diptication | <ul> <li>Ordner 1tetss</li> <li>Ordner 2test</li> <li>Ordner 1test</li> <li>Ordner 1test</li> <li>Speicherorte</li> <li>Auf meinem iPad</li> <li>Dropbox</li> <li>TeamViewer</li> <li>QuickSupport</li> <li>Favoriten</li> <li>Downloads</li> </ul> | ~   |               | Ordner ist leer |    | ų)        | nige Minuten dauern. Bitte<br>em Gerät zu sichern.<br>Migration starten |
| 4 Abschluss                                                                                                    | der Migrat                                                                                                    | ion | archive       |                 |    | () Tags   |                                                                         |
| Datenmigration                                                                                                    |                                                                                                    |     |               |                 |    |           |                                                                         |

| Wir haben festgestellt, dass Sie dipolis bereits in einer älteren Version genutzt haben. Bitte stellen Sie sicher, dass Sie eine aktive Internetverbindung haben. |
|----------------------------------------------------------------------------------------------------|
| Die Datenübernahme kann einige Minuten dauern. Bitte schließen Sie die App während des Übernahmeprozesses nicht. Nach Abschluss der Datenübernahme                |
| können Sie die App wie gewohnt nutzen.                                                                                                    |

Bitte beachten Sie, dass in der neuen Version von dipolis das Dateiarchiv nicht mehr verfügbar ist. Während der Datenmigration haben Sie jedoch die Möglichkeit, Ihre Archivdaten auf Ihrem Gerät zu sichern.

| $\checkmark$ | App Passwort<br>App Passwort erfolgreich migriert |
|--------------|---------------------------------------------------|
| •            | RIS-Systeme<br>RIS-Systeme erfolgreich migriert   |
| •            | Dateiarchiv<br>Dateiarchiv erfolgreich migriert   |
| •            | Gremien<br>Gremien erfolgreich migriert           |
| •            | Sitzungen<br>Sitzungen erfolgreich migriert       |
| •            | Dokumente<br>Mappendokumente erfolgreich migriert |
|              |                                                   |
|              |                                                   |

An dieser Stelle kann es im Bereich der Übernahme der Sitzungen und Mappen zu einem Hinweis kommen, dass nicht alle Daten aus Vorversionen übernommen werden konnten. Über einen erneuten Aufruf der Sitzung in dipolis 5 wird diese dem Mappen-Bereich wieder hinzugefügt. Annotationen sind auf dem Webserver gespeichert und werden übernommen.

Bestätiger